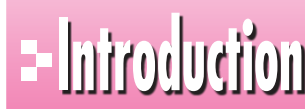

# - him 本書をご利用いただく前に

本書で学習を進める前に、ご一読ください。

#### E 11 本書の構成について

本書は、次のような構成になっています。

### 第1章 Excelの基礎知識

Excelの概要、起動と終了、画面構成、ブックの操作など、Excelを操作する上で知っておき たい基礎知識を解説します。

### 第2章 データの入力

データの入力と編集、セル範囲の選択、ブックの保存、オートフィルの利用を解説します。

#### 第3章 表の作成

罫線・塗りつぶし・表示形式・配置・フォントなど書式を設定して表の見栄えを整える方法を解 説します。また、行や列を挿入したり削除したりして、表の構成を変更する方法も解説します。

### 第4章 数式の入力

関数を使って計算する方法を解説します。また、数式を入力する際、相対参照と絶対参照を 使い分ける方法も解説します。

#### 第5章 表の印刷

ページの設定、印刷の実行などを解説します。また、改ページプレビューを利用する方法も解 説します。

#### 第6章 複数シートの操作

シート名の変更、シートの移動やコピー、シート間の集計、シートの挿入や削除など、シートを 操作する方法を解説します。

第7章 グラフの作成 グラフ機能の概要を確認し、グラフを作成・編集する方法を解説します。

#### 第8章 データベースの利用

データベース機能の概要を確認し、データを並べ替えたり、目的のデータを抽出したりする 方法を解説します。

#### 第9章 Excel Web Appの利用

Excel Web Appを利用して、インターネット上にブックをアップロードし、ブラウザーで表示・ 編集する方法を解説します。

#### 総合問題

Excelの実践力と応用力を養う総合問題を記載しています。

#### 付録1 ショートカットキー一覧

知っていると便利なExcelのショートカットキーを記載しています。

### 付録2 コマンド対応表(Excel 2003→Excel 2010)

Excel 2003のコマンドがExcel 2010のコマンドにどのように対応しているかを記載して います。

#### 付録3 関数一覧

Excelの代表的な関数について解説します。

### 付録4 Office 2010の基礎知識

コマンドの実行、ヘルプの利用、ファイルの互換性など、Office 2010を操作する上で必要な 基礎知識を解説します。

### 付録5 Windows 7の基礎知識

Windowsの概要、起動と終了、画面構成、ウィンドウの操作など、Windowsを操作する上で必要な基礎知識を解説します。

### 2 本書の記述について

操作の説明のために使用している記号には、次のような意味があります。

| 記述  | 意味                                  | 例                                               |
|-----|-------------------------------------|-------------------------------------------------|
|     | キーボード上のキーを示します。                     | Ctrl (F4)                                       |
|     | 複数のキーを押す操作を示します。                    | Ctrl + C<br>(Ctrl)を押しながら(C)を押す)                 |
| < > | ダイアログボックス名やタブ名、項目<br>名など画面の表示を示します。 | 《セルの書式設定》ダイアログボックス<br>が表示されます。<br>《挿入》タブを選択します。 |
| [ ] | 重要な語句や機能名、画面の表示、<br>入力する文字列などを示します。 | 「ブック」といいます。<br>「東京都」と入力します。                     |

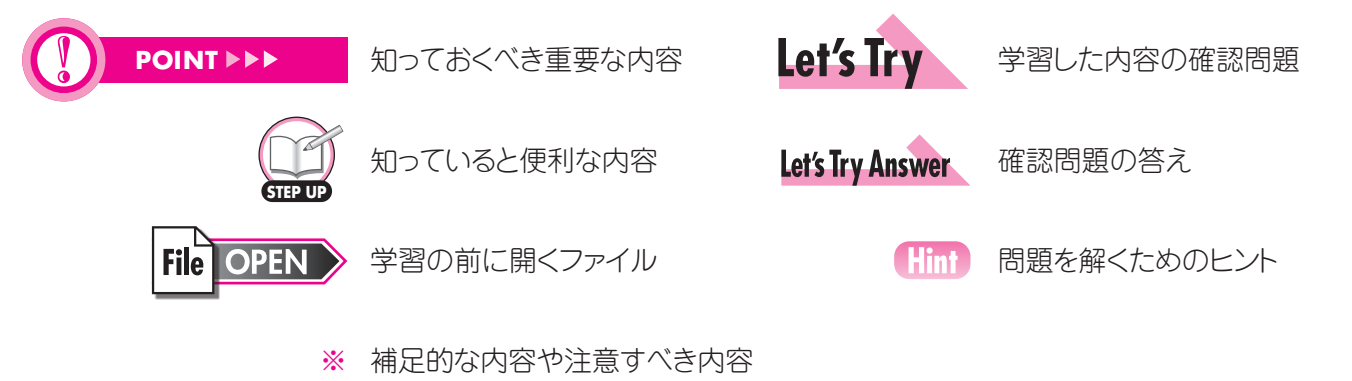

### 3 製品名の記載について

本書では、次の略称を使用しています。

| 名称                          | 略称                                        |
|-----------------------------|-------------------------------------------|
| Microsoft Windows 7         | Windows 7 または Windows                     |
| Microsoft Windows Vista     | Windows Vista または Windows                 |
| Microsoft Office 2010       | Office 2010 または Office                    |
| Microsoft Excel 2010        | Excel 2010 または Excel                      |
| Microsoft Word 2010         | Word 2010 または Word                        |
| Microsoft PowerPoint 2010   | PowerPoint 2010 または PowerPoint            |
| Windows Internet Explorer 8 | Internet Explorer 8 または Internet Explorer |

## ↓ 学習環境について

本書を学習するには、次のソフトウェアが必要です。

●Excel 2010 ●ブラウザー

本書を開発した環境は、次のとおりです。

•OS : Microsoft Windows 7 Professional

・アプリケーションソフト: Microsoft Office Professional Plus 2010

・ブラウザー: Windows Internet Explorer 8

※環境によっては、画面の表示が異なる場合や記載の機能が操作できない場合があります。

# 5 Windows 10対応について

本書は、Windows 7およびWindows Vista環境でExcel 2010を学習する場合の操作手順を掲載しています。Windows 10環境で学習する場合の操作手順の違いについては、当社のホームページに掲載しています。ダウンロードしてご利用ください。

ホームページ・アドレス

http://www.fom.fujitsu.com/goods/

ホームページ検索用キーワード

FOM出版

①ブラウザーを起動し、FOM出版のホームページを表示します。

※アドレスを直接入力するか、キーワードでホームページを検索します。

②《ダウンロード》をクリックします。

③《アプリケーション》の《Excel》をクリックします。

④《2010バージョン》の《Excel 2010 基礎 FPT1003》をクリックします。

⑤《Windows 10ユーザー向け補足資料》の《fpt1003 for win10.pdf》を右クリックします。

⑥《対象をファイルに保存》をクリックします。

⑦《名前を付けて保存》ダイアログボックスが開きます。

⑧保存先を指定し、《保存》をクリックします。

### - 6 インターネット接続環境について

本書は、インターネットに接続できる環境で学習することを前提にしています。 インターネットに接続できない環境の場合、次の操作を実習することはできません。

| ページ番号       | 実習できない操作             | 備考                    |
|-------------|----------------------|-----------------------|
| P.216~P.233 | 第9章 Excel Web Appの利用 |                       |
| P.281~P.283 | STEP2 ヘルプを利用する       | インターネット上のヘルプを参照できません。 |

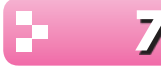

### 7 効果的な学習の進め方について

本書の各章は、次のような流れで学習を進めると、効果的な構成になっています。

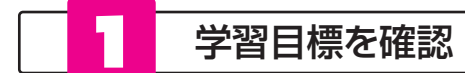

章の確認

### 学習を始める前に、「この章で学ぶこと」で学習目標を確認しましょう。 学習目標を明確にすることによって、習得すべきポイントが整理できます。

|    | Pechapter 2 この章で学ぶで                               | ౽౽                                                       |
|----|---------------------------------------------------|----------------------------------------------------------|
|    | 学習前に習得すべきポイントを理解しておき、<br>学習後には確実に習得できたかどうかを振り返りまし | ょう。                                                      |
| 1  | 文字列と数値の違いを理解し、セルに入力できる。                           | <ul> <li></li></ul>                                      |
| 2  | 修正内容や入力状況に応じて、データの修正方法を使い分けることができる。               | <ul> <li></li></ul>                                      |
| 3  | 演算記号を使って、数式を入力できる。                                | <ul> <li>□</li> <li>□</li> <li>■</li> <li>R41</li> </ul> |
| 4  | データを移動するときの手順を理解し、データをほかのセルに移動できる。                | <ul> <li>○ ● P.44</li> </ul>                             |
| 5  | データをコピーするときの手順を理解し、データをほかのセルにコピーできる。              | <ul> <li></li></ul>                                      |
| 6  | セル内のデータを削除できる。                                    | <ul> <li></li></ul>                                      |
| 7  | セル範囲を対象に操作するために、セル範囲を選択できる。                       | <ul> <li>₽.49</li> </ul>                                 |
| 8  | 行を対象に操作するために、行を選択できる。                             | <ul> <li></li></ul>                                      |
| 9  | 列を対象に操作するために、列を選択できる。                             | <ul> <li>₽.49</li> </ul>                                 |
| 10 | 直前に行った操作を取り消して、元の状態に戻すことができる。                     | <ul> <li></li></ul>                                      |
| 11 | 保存状況に応じて、名前を付けて保存と上書き保存を<br>使い分けることができる。          | <ul> <li></li></ul>                                      |

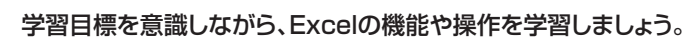

|     |                          |                             |                           | -           |
|-----|--------------------------|-----------------------------|---------------------------|-------------|
|     | データの種                    | 類                           |                           | 1           |
|     | Excelで扱うデーク              | なには「文字列」と「数値」だ              | があります。                    |             |
|     | 種類                       | 計算対象                        | セル内の配置                    | 2           |
|     | 又字列                      | 計算対象にならない                   | 左掴えで表示                    | 2           |
|     | 数值                       | 計算対象になる                     | 石捌えで表示                    | 3           |
|     | ※日付や数式は「数値<br>※基本的に文字列は書 | 」に含まれます。<br>計算対象になりませんが、文字列 | を使った数式を入力することもあります。       | 4           |
| - 2 | データの入                    | 力手順                         |                           |             |
|     | データを入力する                 | 基本的な手順は、次のとお                | ノです。                      | 6           |
|     |                          | ルをアクティブにす                   | 3                         | ] 7         |
|     | - 6                      | データを入力するセルを                 | :クリックし、アクティブセルにします。<br>   | 8           |
|     |                          | 2                           |                           |             |
|     |                          | 一夕を入力する                     |                           | 付           |
|     |                          | 言語バーの入力モードを                 | 確認し、キーボードからデータを入力します。<br> | ĩ           |
|     | - 6                      |                             | 7                         | 付<br>録<br>2 |
|     |                          | 7<br>7<br>0                 |                           | 付<br>録<br>3 |
|     | 3 7                      | ータを確定する                     |                           | 付<br>録<br>4 |
|     |                          | Enter を押して、入力し              | ったデータを確定します。              | 」           |
|     |                          | A2                          | *                         | 録<br>5      |
|     |                          | 1 <u>aff ae</u>             | 3                         | 索引          |

| 2           |
|-------------|
| 3           |
| 4           |
| 5           |
| 6           |
| 7           |
| 8           |
| 9           |
| 総合問題        |
| 付<br>録<br>1 |
| 付<br>録<br>2 |
| 付<br>録<br>3 |
| 付<br>録<br>4 |
| 付<br>録<br>5 |
| 索引          |
|             |

1

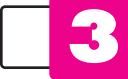

### 練習問題にチャレンジ

章の学習が終わったあと、「練習問題」にチャレンジしましょう。 章の内容がどれくらい理解できているかを把握できます。

| 第           | 完成図のような表を作成しましょう。                                                                                                    |
|-------------|----------------------------------------------------------------------------------------------------|
| 2<br>2<br>2 | ●完成図                                                                                                    |
| デー          | <ul> <li>A D C D D</li> <li>1 江戸洋世経展来場告約</li> </ul>                                                                                                    |
| タの          |                                                                                                    |
| 分           | 4 17111년13 不八 11八 日間<br>3 夏東 25080 8015 88085                                                                                                    |
|             | 3 半古屋 15601 6452 22050                                                                                                    |
|             | / 大阪 17000 6810 24770                                                                                                    |
|             | 3 DE 0821 21200 0622                                                                                                    |
|             | ①新規のプックを開きましょう。                                                                                                    |
|             | Hint 〈ファイル〉タブ→ (新規作成)を使います。                                                                                                    |
|             | ②セル【A1】に「江戸浮世絵展来場者数」と入力しましょう。                                                                                                    |
|             | ③ セル【D2】に「10月1日」と入力しましょう。                                                                                                    |
|             | <ol> <li>次のデータを入力しましょう。</li> </ol>                                                                                                    |
|             | セル[A4]: 陽臨地 セル[B4]: 大人 セル[C4]: 小人<br>セル[A5]: 東京 セル[B5]: 25680 セル(C5]: 8015<br>セル[A6]: 名古屋 セル[B6]: 15601 セル(C6]: 6452<br>セル[A7]: 大阪 セル[B7]: 17560 セル(C7]: 6819<br>セル[A8]: 合計 |
|             | ⑤ セル【A8】の「合計」をセル【D4】にコピーしましょう。                                                                                                    |
|             | ⑥セル【D5】に演算記号とセル参照を使って、「東京」の合計を求める数式を入力しましょ?                                                                                                    |
|             | ⑦セル【D5】の数式をセル範囲【D6:D7】にコピーしましょう。                                                                                                    |
|             | ⑧セル【B8】に演算記号とセル参照を使って、「大人」の合計を求める数式を入力しましょ?                                                                                                    |
|             | ⑨セル【B8】の数式をセル範囲【C8:D8】にコピーしましょう。                                                                                                    |
|             | ⑩ブックに「 <b>来場者数集計」</b> という名前を付けて、フォルダー「第2章」に保存しましょう。                                                                                                    |
|             | ※ブックを閉じておきましょう。                                                                                                    |
|             |                                                                                                    |

学習成果をチェック

章の始めの「この章で学ぶこと」に戻って、学習目標を達成できたかどうかを チェックしましょう。

十分に習得できなかった内容については、該当ページを参照して 復習するとよいでしょう。

| PChapter 2 この章で学ぶこ                                 | ٤.                                       |
|----------------------------------------------------|------------------------------------------|
| 学習前に習得すべきポイントを理解しておき、<br>学習後には確実に習得できたかどうかを振り返りましょ | <b>∋</b> ₀                               |
| 1 文字列と数値の違いを理解し、セルに入力できる。                          | ⊠ 5 5<br>→ ₽33                           |
| 2 修正内容や入力状況に応じて、データの修正方法を使い分けることができる。              | <ul> <li>         ₽.38     </li> </ul>   |
| 3 演算記号を使って、数式を入力できる。                               | → R41                                    |
| 4 データを移動するときの手順を理解し、データをほかのセルに移動できる。               | Ø □ □<br>→ P.44                          |
| 5 データをコピーするときの手順を理解し、データをほかのセルにコピーできる。             | <ul> <li>■ R46</li> </ul>                |
| 6 セル内のデータを削除できる。                                   | <ul> <li>         ₽.48     </li> </ul>   |
| 7 セル範囲を対象に操作するために、セル範囲を選択できる。                      | <ul> <li></li></ul>                      |
| 8 行を対象に操作するために、行を選択できる。                            | <ul> <li>         ₽.49     </li> </ul>   |
| 9 列を対象に操作するために、列を選択できる。                            | ₩ 50 50<br>→ P.49                        |
| 10 直前に行った操作を取り消して、元の状態に戻すことができる。                   | <ul> <li>✓ 10</li> <li>→ P.54</li> </ul> |
| 11 保存状況に応じて、名前を付けて保存と上書き保存を<br>使い分けることができる。        | Ø □ □<br>→ P55                           |
|                                                    | $\sim$                                   |

# 3 添付「データCD-ROM」について

本書には、「データCD-ROM」を添付しています。 このCD-ROMには、次のファイルが収録されています。

- ●「第1章」~「第9章」で使用するファイル ●「総合問題」で使用するファイル
- ●「総合問題」で使用するファイル

### ◆セットアップ方法

学習の前に、セットアップを実行し、パソコンにファイルをコピーしてください。

参照(R)...

< 戻る(B) 次へ (N)> キャンセル

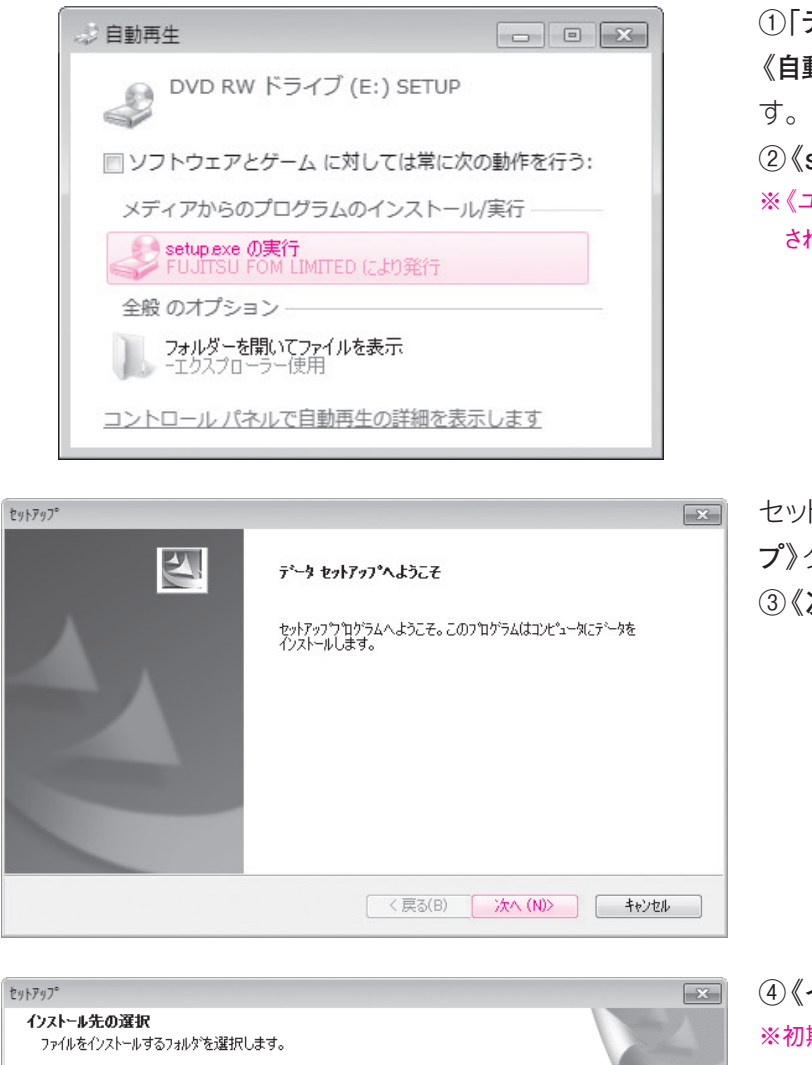

セットアップペは、 )欠のフォルタミン データ をインストールします。

インストール先のフォルダ

C:¥Users¥FOM出版¥Documents

このフォルダへのインストールは、D欠へ]ホタンをクリックします。

別のフォルダヘインストールする場合は、「参照]ホタンをワックしてフォルタを選択してください。

①「**データCD-ROM**」をドライブにセットします。 《自動再生》ダイアログボックスが表示されま ②《setup.exeの実行》をクリックします。 ※《ユーザーアカウント制御》ダイアログボックスが表示 される場合は、《はい》または《続行》をクリックします。 セットアッププログラムが記動し、《セットアッ プ》ダイアログボックスが表示されます。 ③《次へ》をクリックします。 ④《インストール先のフォルダ》を確認します。 ※初期の設定では、「Documents」になります。 ※ほかの場所にコピーする場合は、《参照》をクリックし ます。 ⑤**《次へ》**をクリックします。 コピーが開始されます。

1

2

3

4

5

6

7

8

9

総合問題

付録1

付録2||付録3

|付録5

索引

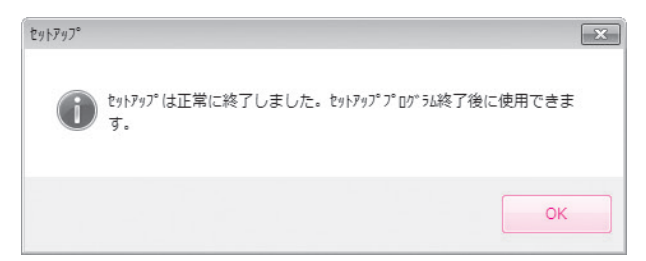

コピーが終了すると、図のようなメッセージが 表示されます。 ⑥《OK》をクリックします。 ※「データCD-ROM」をドライブから取り出しておきましょ う。

### ◆コピー内容の一覧

セットアップが完了すると、《ドキュメント》にフォルダー「Excel2010基礎」が作成されます。 フォルダー「Excel2010基礎」には、次のような内容がコピーされます。フォルダーを開いて 確認してください。

| <ul> <li></li></ul> | リ ▶ ドキュメント ▶ Excel2010基礎 ▶  |                 | <ul> <li>✓</li> <li>✓</li></ul> | 基礎の検索 <b>ク</b> |
|---------------------|-----------------------------|-----------------|----------------------------------------------------------------------------------------------------|----------------|
| ☆ お気に入り             | ドキュメント ライブラリ<br>Excel2010基礎 |                 | 並べ替え: フ                                                                                                    | オルダー マ         |
| ■ デスクトップ            | 名前                          | 更新日時            | 種類                                                                                                    | サイズ            |
| 🗐 最近表示した場所          | 総合問題<br>第1音                 | 2010/07/14 0:00 | ファイル フォル<br>ファイル フォル                                                                                                    |                |
| 🕞 ライブラリ             | 第1年                         | 2010/07/14 0:00 | ファイル フォル                                                                                                    |                |
| ■ ドキュメント ■          | 1) 第3章                      | 2010/07/14 0:00 | ファイル フォル…                                                                                                    |                |
| ■ ピクチャ              | ) 第4章                       | 2010/07/14 0:00 | ファイル フォル…                                                                                                    |                |
| ■ ドデオ               | 📗 第5章                       | 2010/07/14 0:00 | ファイル フォル…                                                                                                    |                |
| 山 ミュージック            | 》第6章                        | 2010/07/14 0:00 | ファイル フォル…                                                                                                    |                |
|                     | ()<br>第7章                   | 2010/07/14 0:00 | ファイル フォル…                                                                                                    |                |
|                     | ₩ 第8草<br>₩ 555              | 2010/07/14 0:00 | ファイル フォル…                                                                                                    |                |
|                     | ■ 第9早                       | 2010/07/14 0:00 | ファイル フォル                                                                                                    |                |
|                     |                             |                 |                                                                                                    |                |
|                     |                             |                 |                                                                                                    |                |
| 10 何の百日             |                             |                 |                                                                                                    |                |
| 10個の項目              |                             |                 |                                                                                                    |                |

※コピーしたファイルはP.19「第1章 STEP4 Excelの基本要素と基本動作」以降で使用します。

◆コピー先の場所

本書では、ファイルの場所を《ドキュメント》内のフォルダー「Excel2010基礎」としています。 《ドキュメント》以外の場所にコピーした場合は、フォルダーを読み替えてください。

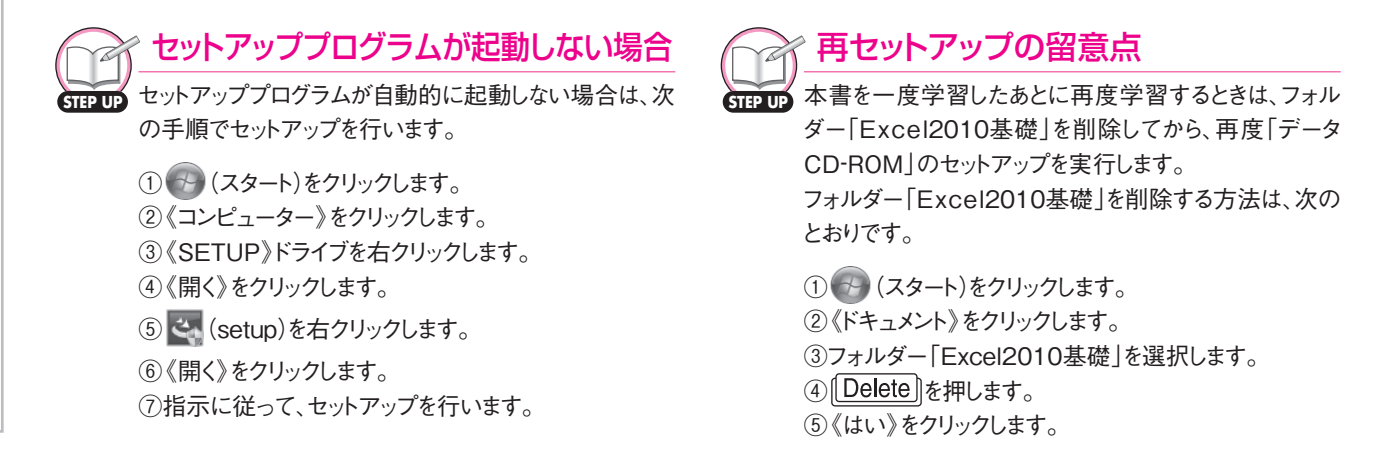

# 9 画面の設定について

本書では、画面解像度を「1024×768ピクセル」に設定した環境を基準に、サンプル画面を掲載しています。

異なる画面解像度では、ボタンの形状や配置が本書と異なる場合があります。本書と同様に 設定する方法は、次のとおりです。

※画面解像度を変更すると、デスクトップのアイコンの配置が変更される場合があります。ご注意ください。

### ◆Windows 7の場合

| <b>O</b> O•[ | 🌉 « デスクトップのカス・ | タマイズ 🕨 ディスプレイ 🕨 画面の解( | 32 ・ 49 コントロールパネルの検索 ク | ① (スタート) をクリックしょう。<br>② (コントロールパネル) をクリックします。 |
|--------------|----------------|-----------------------|------------------------|-----------------------------------------------|
|              | ディスプレイ表示の変     | 更                     |                        |                                               |
|              |                |                       | 検出(C)                  |                                               |
|              |                |                       | a就另リ(I)                | ④《解像度》の▼をクリックします。                             |
|              |                |                       |                        | ⑤                                             |
|              | ディスプレイ(S):     | 1. VL-177SEL 👻        |                        | す。                                            |
|              | 解像度(R):        | 1024 x 768 👻          |                        |                                               |
|              | 向き(0):         | 構  ▼                  |                        |                                               |
|              |                |                       | 詳細設定                   | ※確認メッセージが表示される場合は、《変更を維持す                     |
|              | ニナフトやスの他の頂     |                       |                        | る》をクリックします。                                   |
|              | アーストロモの喧いの項目   | ちのべきこの派史              |                        |                                               |
|              | CODAXDUNIQUE   | と度いしようり:              |                        |                                               |
|              |                |                       | OK キャンセル 適用(A)         |                                               |
|              |                |                       |                        |                                               |

### ◆Windows Vistaの場合

| グしてお使いの日<br>1<br>Series (Microso<br>する(T)<br>ータトで総動でき | 三夕と合れ<br>2       | )<br>モニタの識別(I)     |
|-------------------------------------------------------|------------------|--------------------|
| グしてお使いの日<br>1<br>Series (Microso<br>する(T)<br>ータトで総動でき | ニタと合れ<br>2       | D モニタの識別(I)        |
| 1<br>Series (Microso<br>する(T)<br>ータトで終動でき             | 2<br>oft Corpora | ition - WDDM)上の マ  |
| 1<br>Series (Microso<br>する(T)<br>ー々トで移動です             | 2<br>oft Corpora | ition - WDDM) 上の マ |
| 1<br>Series (Microso<br>する(T)<br>ー々トで移動です             | 2<br>oft Corpora | ition - WDDM) 上の マ |
| Series (Microso<br>する(T)<br>一々上で移動でき                  | oft Corpora      | ition - WDDM)上の マ  |
| Series (Microso<br>する(T)<br>一々上で移動でき                  | oft Corpora      | ition - WDDM) 上の マ |
| Series (Microso<br>する(T)<br>一々上で移動でき                  | oft Corpora      | ition - WDDM) 上の マ |
| Series (Microso<br>する(T)<br>二々上で移動でき                  | oft Corpora      | tion - WDDM) 上の マ  |
| Series (Microso<br>する(T)<br>一々トで移動でき                  | oft Corpora      | tion - WDDM) 上の マ  |
| する(T)<br>一々上で移動でき                                     |                  | tz/r\              |
| 一々上で移動でき                                              |                  | tz/r)              |
|                                                       | きるようにす           | 1 @ (E)            |
|                                                       |                  | 色(C):              |
|                                                       | 高                | 最高 (32 ピット) ▼      |
| 100 C 101 C 101                                       |                  |                    |
| ピクセル                                                  |                  |                    |
|                                                       |                  | 計算の中心の             |
| 注細で衣示しまり                                              | 0                | 8千不叫6文人E(V)        |
|                                                       |                  |                    |
| 2                                                     | )詳細を表示します        | )詳細を表示します。         |

 (スタート)をクリックします。
 (スタート)をクリックします。
 (コントロールパネル)をクリックします。
 (画面の解像度の調整)をクリックします。
 (解像度)のしたドラッグし、《1024×768ピ クセル》に設定します。
 (OK)をクリックします。
 \*確認メッセージが表示される場合は、《はい》をクリックします。

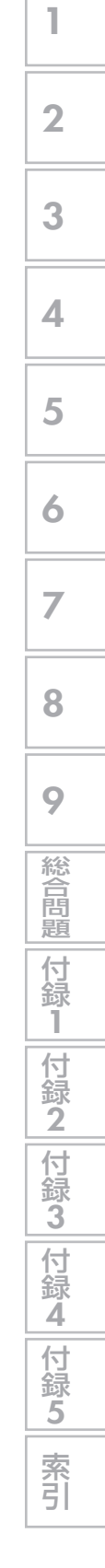

# **テスクトップのデザインについて**

本書では、Windowsのデスクトップのデザインを「Windows 7 ベーシック」または 「Windows Vista ベーシック」に設定した環境を基準に、サンプル画面を掲載しています。 異なるデザインでは、タイトルバーや最大化・最小化などのボタンのデザインが本書と異なる 場合があります。

本書と同様に設定する方法は、次のとおりです。

### ◆Windows 7の場合

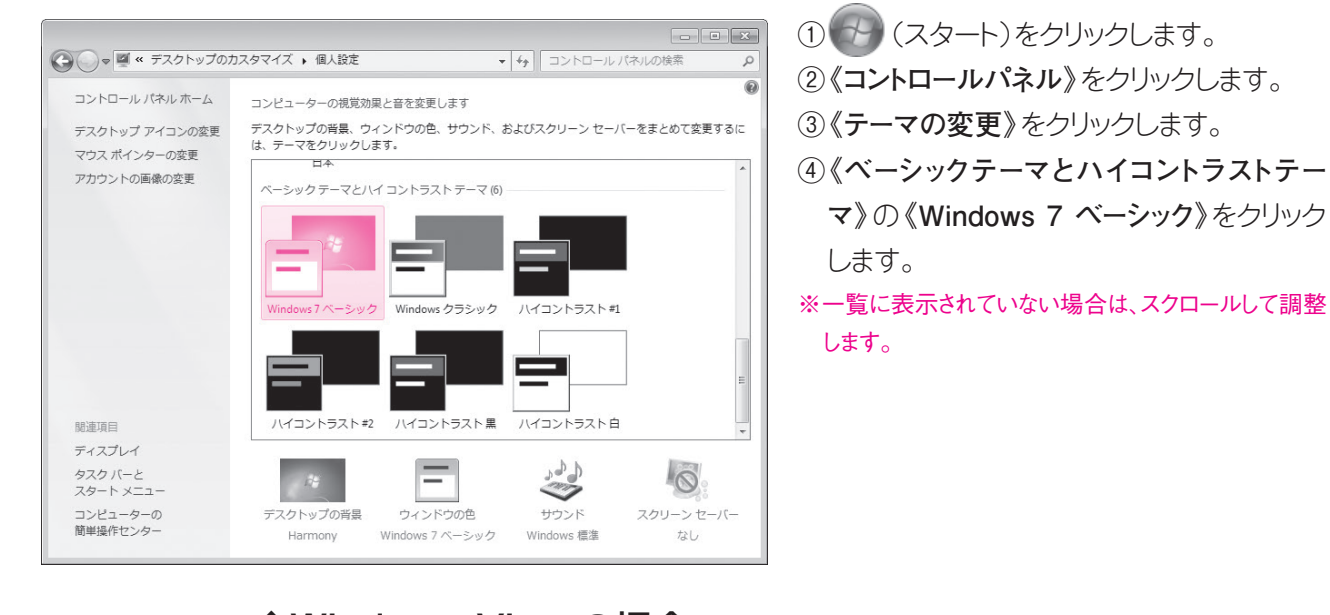

| "ザインの設定<br>ザイン                                                                                                |                     |  |
|----------------------------------------------------------------------------------------------------|---------------------|--|
| 非アクティブ ウィンドウ<br>アクティブ ウィンドウ<br>ウィンドウの文字<br>メ                                                                  | ン<br>ッサセージボ 区<br>OK |  |
| 2色(C):<br>Windows Vista バーシック<br>Windows Vista バーシック<br>Windows クラシック<br>イロントラスト 自<br>イロントラスト 異<br>イロントラスト #2 | E                   |  |

- ① 🚱 (スタート)をクリックします。
- ②《コントロールパネル》をクリックします。
- ③《**色のカスタマイズ**》をクリックします。
- ※《色のカスタマイズ》がない場合は、《配色の変更》 をクリックします。
- ④《詳細な色のオプションを設定するにはクラ シックスタイルの[デザイン]プロパティを開 きます》をクリックします。

※環境によって、この画面は表示されない場合があります。

- ⑤《配色》の一覧から《Windows Vista べー シック》を選択します。
- ⑥《OK》をクリックします。